## How To Report Attendance

You can record attendance for any group meeting that has been scheduled on your group calendar.

## **GROUPS THAT MEET AT A CONSISTENT TIME ON A REGULAR BASIS** (*ie. every Tuesday morning, every other Friday evening, etc.*)

\*\*\*If your group does NOT meet at the same day/time each week, skip to page 3\*\*\*

- Your meetings have been setup on your calendar for you by the church staff.
- You will automatically be prompted to report attendance via email.
  - Attendance reminders will send up to four emails to the group leader(s), beginning one hour before the event takes place and then daily beginning the day after the event if attendance has not already been recorded.
  - If you record attendance after the first reminder email is sent out, you will not receive the other three reminder emails.

To record attendance, click the button in the email. If you didn't meet, you can select 'Did Not Meet' right from the email to record that. (The attendance recording interface, accessible through email, is mobile-friendly).

| Coffee 8                               | & Prayer                                                                                                    |  |  |  |  |  |  |
|----------------------------------------|----------------------------------------------------------------------------------------------------|--|--|--|--|--|--|
| Sun, Dec 7 @                           | 7:00 AM                                                                                                    |  |  |  |  |  |  |
| This is an auto-g<br>your attendance a | This is an auto-generated event attendance reminder. Please complete your attendance and event summary report. |  |  |  |  |  |  |
|                                        | RECORD ATTENDANCE                                                                                              |  |  |  |  |  |  |
|                                        | DID NOT MEET                                                                                                   |  |  |  |  |  |  |

You will land on an attendance entry page, allowing you to mark the attendance of any group member or person on the RSVP list. You can also enter the number of other visitors who attended. If you are on a mobile phone, the attendance marking screen and the visitors count screen will be separate.

| AT | TENDANC    | E      | St. Pete | ersburg Community Church | Login |
|----|------------|--------|----------|--------------------------|-------|
|    | _          |        |          |                          |       |
|    | Fall H     | layrid | e & Picr | liC October 11, 2014     |       |
|    | VISITOR    | RS     |          |                          |       |
|    | 3          |        |          | 8                        |       |
|    | RECOR      | D ATTE | NDANCE   | Select all               |       |
|    | 0          | (      | $\Omega$ | Stephanie Allen          |       |
|    | $\bigcirc$ | (      | $\Omega$ | Kerrie Aoki              |       |
|    | 0          | (      | $\Omega$ | Erik Boone               |       |
|    | 0          | (      | D        | Connie Boone             |       |
|    | 0          | (      | D        | Phil Chorosevic          |       |
|    | 0          | (      | 0        | Erica Chorosevic         |       |
|    | $\bigcirc$ | (      | 0        | Jeff Foster              |       |
|    | 0          | (      | 0        | Carla Foster             |       |
|    |            |        |          |                          |       |

The next page will allow you to enter notes about the event...

| ATTENDANC                   | CE St. Petersburg Community Church                        | Login          |
|-----------------------------|-----------------------------------------------------------|----------------|
| Fall H                      | fayride & Picnic or                                       | tober 11, 2014 |
| FAMILY<br>Group N<br>Number | r FUN<br>Members Attended: 5<br>rr of Guests: 3<br>People |                |
|                             | NOTES                                                     |                |
|                             | PRAISE & PRAYER                                           |                |
|                             | PEOPLE INFO                                               |                |
|                             |                                                           | Finish         |

Once you have submitted the attendance, you will see a summary page with information about the Event.

The link in the email will remain active for two weeks and will allow you to return to the summary page should you wish to do so.

\*\*\*If you schedule an additional meeting beyond your regularly-scheduled ones, follow the process in the next section to record attendance for those events.

## GROUPS THAT DO NOT MEET ON THE SAME DAY/TIME EACH WEEK

(ie., groups that schedule events a week at a time based on members' availability)

You will need to create your own calendar events and report attendance manually. But don't worry, it's easy!

1. Log into Southeast Connect, and select your group from your homepage

2.

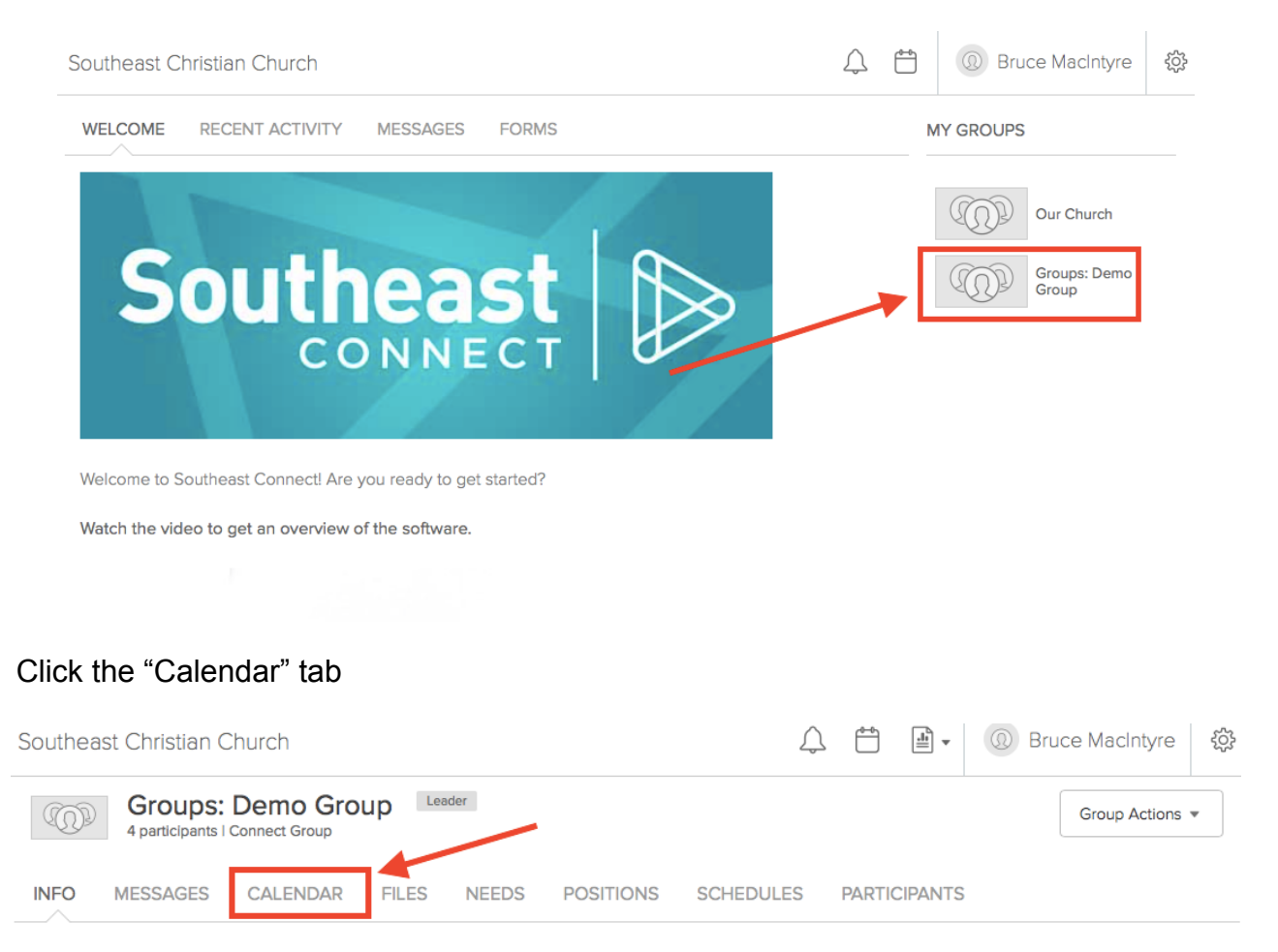

## 3. Click the "+ New Event" button

| Southeast Christian Church                       | $\bigtriangleup$ | <b></b>   | -         | O     Bruc     Bruc     Second Content     Second Content | e MacIntyre | ţĊ} |               |    |
|--------------------------------------------------|------------------|-----------|-----------|----------------------------------------------------------------------------------------------------|-------------|-----|---------------|----|
| Groups: Demo G<br>4 participants   Connect Group | Group Leader     |           |           |                                                                                                    |             |     | Group Actions | •  |
| INFO MESSAGES CALENDA                            | R FILES NEEDS    | POSITIONS | SCHEDULES | PARTIC                                                                                                    | IPANTS      |     |               |    |
| < > February 2017 -                              |                  |           |           | Live                                                                                                    | Gearah      | ۹ م | + New Eve     | nt |
| Sunday Monday                                    | Tuesday          | Wednesday | Thursday  |                                                                                                    | Friday      |     | Saturday      |    |
| 29                                               | 30 3             | 31        | 1         | 2                                                                                                    |             | 3   |               | 4  |

4. Click "Rooms & resources not needed," and then click "Save". (Even if you do wish to request a room at the building for an event, that is a separate process. Contact Heather Norten by email at heather.norten@southeastcc.org for more info).

| 8            |                                |             |
|--------------|--------------------------------|-------------|
| Create event |                                |             |
| Event Type   | O Rooms & Resources needed     |             |
| _            | O Rooms & Resources not needed |             |
|              |                                |             |
|              |                                | Cancel Save |
|              |                                |             |

5. Enter the info about your event...

| ש            |                                                          |                                                           |
|--------------|----------------------------------------------------------|-----------------------------------------------------------|
| Create event |                                                          |                                                           |
|              |                                                          |                                                           |
| Event Type   | O Rooms & Resources needed                               | Always enter the name of                                  |
|              | Rooms & Resources not needed                             | <i>your Group</i> as the event                            |
|              |                                                          | name. Your group name<br>automatically appears in the     |
| Event Name   |                                                          | "Group" field below, so enter                             |
| Photo        | Choose File no file selected                             | your group name as it appears                             |
|              | NOTE: Your image will be adjusted to a 16:9 aspect ratio | ulere.                                                    |
| Description  |                                                          |                                                           |
|              |                                                          |                                                           |
|              |                                                          | Enter pertinent details about                             |
|              |                                                          | your event (not required)                                 |
|              |                                                          |                                                           |
|              |                                                          |                                                           |
|              |                                                          | Your group name is                                        |
| Group        | Groups: Demo Group ×                                     | automatically entered here                                |
| Organizer    | Start typing the person's name                           |                                                           |
| Event Dhana  |                                                          | Not required                                              |
| Event Phone  |                                                          | Event date (required) Choose                              |
| Date         | date All day event                                       | start and end times, or click "all                        |
| Event Time   | 7:00 PM - 9:00 PM -                                      | day event"                                                |
|              | Make this event repeat                                   |                                                           |
| $\frown$     |                                                          | Click to setup a repeating<br>event if checked will cause |
|              | Make this event repeat                                   | this section to appear where                              |
| How often?   | Weekly • Every week •                                    | you can set the recurrence                                |
| When         | Sun Mon Tue Wed Thu Fri Sat                              |                                                           |
| Ends         | No end date                                              |                                                           |
|              |                                                          |                                                           |

Continued on next page...

| $\wedge \wedge \wedge \\$ |                                                                   | _ |                                    |
|---------------------------|-------------------------------------------------------------------|---|------------------------------------|
| Location Name             |                                                                   |   |                                    |
| Street                    |                                                                   |   | Enter location info if helpful for |
| City                      |                                                                   |   | your group (not required)          |
| State                     |                                                                   |   |                                    |
| Postal Code               |                                                                   |   |                                    |
| Other                     | Require leader approval or form response to get on the guest list |   |                                    |
|                           | Cancel                                                            |   | Click "Save"                       |

- 6. A summary of your event will appear...
  - 6.1. If you are creating your calendar event BEFORE the event occurs, you can schedule a reminder email to be sent to you on the day of the event to prompt you to record attendance (see example on pages 1-3)...

| Southeast Christian Church                                                              | Ŷ                                    | Bruce MacIntyre දිරි |                      |
|-----------------------------------------------------------------------------------------|--------------------------------------|----------------------|----------------------|
| Groups: Demo Group (MacIntyr<br>Saturday, March 25, 2017 3:30 PM – 5:30 PM I Groups: De | <b>re)</b><br>Demo Group (MacIntyre) | Event Actions 💌      | Click<br>"Attendance |
| PREVIEW GUEST LIST ATTENDANCE CHECK-                                                    | -IN PUBLISH                          |                      | Settings"            |
|                                                                                         |                                      | Attendance Settings  |                      |
| ATTENDANCE SETTINGS                                                                     |                                      |                      |                      |
| Attendance Grouping Connect Groups                                                      |                                      |                      |                      |
| Attendee Limit None                                                                     |                                      |                      |                      |
| Attendance Reminder Yes                                                                 |                                      |                      |                      |
| Attendance Only No                                                                      |                                      |                      |                      |
| EVENT SUMMARY                                                                           |                                      |                      |                      |
| No event summary for this event.                                                        |                                      |                      |                      |

| X)<br>Attendance setting              | s                                                                                                    |                                                                                           |
|---------------------------------------|----------------------------------------------------------------------------------------------------|-------------------------------------------------------------------------------------------|
| Attendee Limit<br>Attendance Grouping | Unlimited Connect Groups                                                                                                    | Select "connect groups" from the Attendance Grouping dropdown                             |
|                                       | <ul> <li>Send group leaders an attendance reminder</li> <li>This event is for attendance purposes only<br/>It will be hidden from group members</li> </ul> | <ul> <li>Check this option to receive an<br/>email prompt to report attendance</li> </ul> |
|                                       | Cancel Save                                                                                                    | Click "Save"                                                                              |

6.2. If you are creating your calendar event AFTER the event occurs, you will see the option to report attendance in your event summary... click "Record Attendance"

| Southeast Christian Chr         | $\bigtriangleup$                                                                     |  |      | ③ Bru     | uce MacIntyre | ţţ               |    |
|---------------------------------|--------------------------------------------------------------------------------------|--|------|-----------|---------------|------------------|----|
| Groups: D<br>Saturday, March 11 | Demo Group (MacIntyre)<br>1, 2017 3:30 PM – 5:30 PM I Groups: Demo Group (MacIntyre) |  |      |           |               | Event Actions    | •  |
| PREVIEW GUEST LIST              | ATTENDANCE CHECK-IN PUBLISH                                                          |  |      |           |               |                  |    |
|                                 |                                                                                      |  | Atte | endance S | Settings      | Record Attendand | ce |
| ATTENDANCE SETTINGS             | 3                                                                                    |  |      |           |               |                  |    |
| Attendance Grouping             | Connect Groups                                                                       |  |      |           |               |                  |    |
| Attendee Limit                  | None                                                                                 |  |      |           |               |                  |    |
| Attendance Reminder             | Yes                                                                                  |  |      |           |               |                  |    |
| Attendance Only                 | No                                                                                   |  |      |           |               |                  |    |
|                                 |                                                                                      |  |      |           |               |                  |    |
| EVENT SUMMARY                   |                                                                                      |  |      |           |               |                  |    |
| No event summary for th         | is event.                                                                            |  |      |           |               |                  |    |

This will bring up the attendance report...

| Groups: Demo Group - Feb 18 Hike at Castlewood Canvon                                                                                                    | Number of guests at the<br>event (ie., people not on<br>your group participant list)                                                                                                    |
|----------------------------------------------------------------------------------------------------|----------------------------------------------------------------------------------------------------|
| Did not meet                                                                                                    | your group participant noty.                                                                                                    |
| 1 Here count for additional people not on this list                                                                                                    |                                                                                                    |
|                                                                                                    |                                                                                                    |
|                                                                                                    |                                                                                                    |
| Lincoln, Abraham                                                                                                    | Check the boxes next to the                                                                                                    |
| MacIntyre, Bruce                                                                                                    | names of those from your                                                                                                    |
| Vashington, George                                                                                                    | group who attended                                                                                                    |
| Discussion Topic                                                                                                    |                                                                                                    |
| Castlewood Canyon Hike                                                                                                    |                                                                                                    |
|                                                                                                    |                                                                                                    |
| Event Notes:<br>Great day in the great outdoors!                                                                                                    |                                                                                                    |
| Praises & Prayer Requests:         Abe Lincoln is excited about his trip to the theater this weekend         Image: Second Second | Enter any info here that you<br>would like to make note of,<br>inform your group about, or<br>inform church leadership<br>about.<br>(Note: this is a great tool for<br>sending out prayer requests<br>to your group) |
| Email an event summary to: (Required) <ul> <li>Leadership only (group leaders, coaches, directors)</li> <li>The entire group and the leadership</li> <li>No one - Don't send an email.</li> </ul> Cancel or Save                                                                                                    | <ul><li>Choose who will receive a copy of the attendance report.</li><li>If you are using this to communicate prayer requests to the group, select</li></ul>                                                         |
|                                                                                                    | <ul><li>"the entire group and the leadership."</li><li>Click "Save"</li></ul>                                                                                                    |